# **ワンセグ内蔵 MP4 プレーヤー** ユーザーズマニュアル

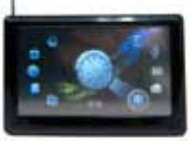

R--01 M-01 2010.03.15

# 1.はじめに

注意

下記の注意事項を守らないと、火災・感電・けがなどのトラブルの原因と なります

ったら。 コードを傷つけない コードを傷つけると、火災や感電の原因となります。コードに傷がつい は、ただちに使用を中止してください。 をしない

『の原因となる場合があります。また、改造行為は、保証 も、サポートの対象外とさせていただきます。

向たり、ケースの鋭利な箇所などが、けがの原因になることが

う、火災や感電、故障の原因になる場合がありまたら、即、ご使用をお止めください。 う即急にパソコンを終了させ、コンセントから、ま

製品は精密機器となります。ほこりやよごれなど、誤作動の原因とな 場合がございますので、定期的に清掃、また動作の異常がないか、点 検確認をお願い致します。

サポートのご案内

本マニュアルの記載内容に不備がある、記載内容と相違がある場合、新しいマニュア ルを公開している場合がございます。ダウンロードページをご確認ください。

http://www.thanko.jp/download/

お買い上げいただいた商品の調子が悪い、嫌れたと思われる症状が発生した場合 は、下記のQ&Aページをご確認ください。

サンコー サポートページ http://www.thanko.ip/support/

上記ページに該当する項目がない、記載されている回避方法を確認しても改善 されない場合は…

メールでのお問い合わせ お客様のお名前、お買い上げいただたい商品名、ご利用のOS(XP、Vista、7)、 お問い合わせ内容を記載していただき、下記URLをご確認の上ご連絡ください。

サンコー サポートメール http://www.thanko.ip/mail/

#### 修理のご案内

お客様のお名前、お買い上げいただたい商品名、ご利用のOS(XP、Vista、7)、 内容を記載していただき、弊社サポートまでご連絡不要でご送付ください。

### ご連絡不要で、修理・初期不良対応させて頂きます。

詳しくは下記ページをご覧下さい。 http://www.thanko.ip/repair

2

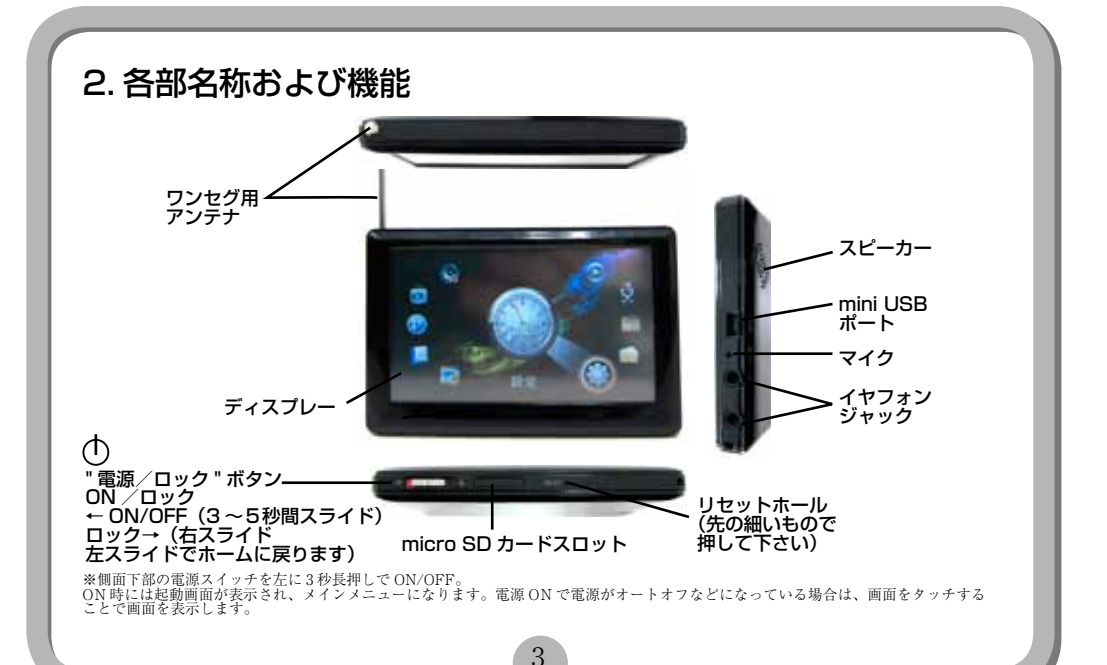

# 3. 仕様

| <u>動作環境</u>   | WindowsXP(SP3) / Vista(SP2) / 7           |
|---------------|-------------------------------------------|
| ディスプレイ        | 4.3 インチ、16:9 ワイドスクリーン、480×272 ピクセル、TFT 液晶 |
| 容量            | 4GB (内蔵)                                  |
|               | microSD スロット(※16G まで検証済み)                 |
| ポート           | USB 2.0                                   |
| 電源            | USB ポートから充電                               |
| 充電時間(USB)     | 約4時間                                      |
| 使用可能時間        | 再生可能時間ビデオ・ワンセグ 約4時間                       |
|               | 音楽:約6時間                                   |
| 対応ファイル        | 音楽:MP3、WMA 録音:WAV 写真:IPEG                 |
| ビデオ           | AVI(DivX) /FLV/3GP/MP4/RM/RMVB            |
|               | ※ 上記の形式であっても全ての動再生には対応しておりません。            |
|               | 再生に問題がある場合は、別形式に変換してから、ご利用ください            |
|               | (別途ソフトが必要となります)                           |
| ボイスレコーダー録音形式  | WAV                                       |
| 最大出力          | 5mw x 5mw (32 Ω)                          |
| 対応 MP3/WMA 形式 | $64 \text{kbps} \sim 384 \text{Kbps}$     |
| 撮影形式          | AVI (動画)                                  |
| 内蔵機能          | 音楽プレイヤー、ビデオプレイヤー、フォトビューワー、ボイスレコーダー、       |
|               | オーディオブック(TXT ファイルの表示)                     |
| 付属品           | 本体、USB ケーブル、イヤフォン、マニュアル、スタイラス             |

※動画変換に関しましては、サポート外とさせていただきます。
※ニコニコ動画の FLV 形式には対応しておりません。別形式に変換していただく等して、ご利用ください。

4

# 4. 充電方法・USB 接続

1.パソコンの USB ポートや AC アダプタから充電する場合は、電源をオフの状態で接続して 下さい。画面に接続中の表示がされ、約4時間で充電完了の表示がでます。接続を解除して 下さい。

※以下のような場合、付属の USB ケーブルを接続して、PC や AC アダプタなどの USB ポートへ接続し充電をしてください。液晶部分に何も表示されない。システムが自動的に閉じてしまった場合、再起動したにもかかわらず、再度自動的にシステムが閉じる場合。電源ボタンで起動しても何も反応が起こらない場合。

2. データ転送などの場合は、パソコンの USB ポートに、電源をオンの状態で接続して下さい。 画面に接続中の表示がされ、データの転送が行えます。接続解除を PC より安全に行って下さい (22 ページ参照)。

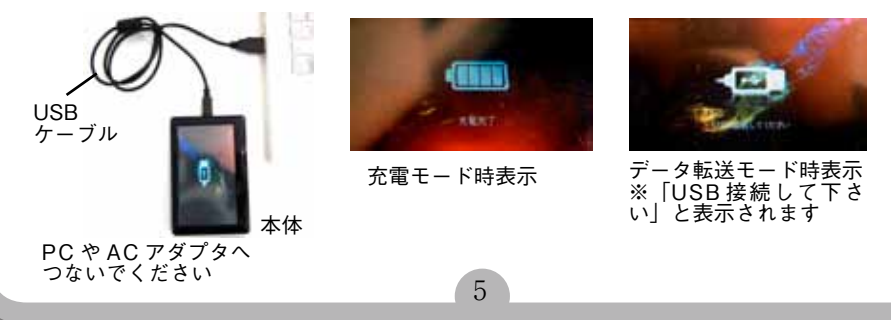

# 5. 基本操作方法

#### 電源オン / オフ

ON:「電源・ロックボタン」を左にスライドし3~5秒間維持すると、ディスプレーに開始画面が表示され、 メインメニューに入ります。右にスライドさせるとキーロックになります。解除は左に戻して下さい。 OFF:1.「電源・ロックボタン」を左にスライドし3~5秒間維持すると OFF で電源がオフになります。 2. 電池電量不足時やオートオフの設定時間になると、自動的に OFF になります。

#### 音量調整

動画再生中などに画面をタッチすると、画面左に「音量」スライダーが表示され、上下で音量調整が可能に なります。「+」で音量が大きくなり、「-」ボタンで音量が下がります。

#### リセット

何らかの理由で操作を受け付けなくなったら、本体下部側面のリセット穴に先の細いもので、リセットボタンを操作して、再起動を行ってください。※再起動した場合、設定は保存されません。

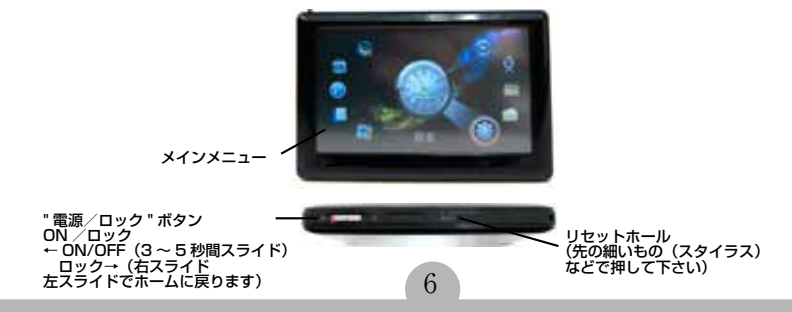

# 6. 各モード説明

各モード間の移動は、電源オン直後のメインメニューからか、再生中や操作中では各項目の「**5** キャンセル」ボタンを数回押してメインメニューに戻ってから行って下さい。 ボタンでお好みのモードを選択して、タッチで決定し、モードの切替を行ってください。

### MODE(メインメニュー)

メインメニューには「TV」「ビデオ」「音楽」「写真」「e ブック」「ビデオ」「録音」「FM (ラジオ)」 「追加機能(ゲーム・カレンダー)」「エクスプローラー」「設定」の 10 種類があります。

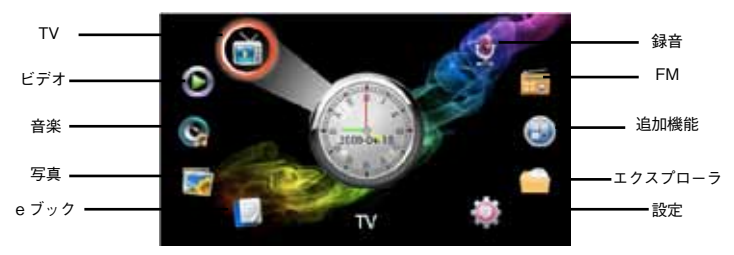

メインメニュー

 $\overline{7}$ 

# 6-1. TV (ワンセグ)

#### 1.設定

1. メインメニューで「TV」を選択し、ワンセグモードにして下さい。TV 設定の「オートスキャン」を選 択すると、チャンネルが自動的に登録され TV 設定に戻ります。

※オートスキャンには数分かかる場合がございます。受信状態は電波状況に大きく左右されます。

#### 2. 再生 / 停止

「ビデオ放送」を選択するとリストが表示され、局(今ロットでは文字化けします、ご了承ください)をタッ チすると視聴を開始します。

#### 3. その他の操作

再生中、画面をタッチすると、操作ボタンが表示され、画面右下の「→」ボタンをクリックするとリスト 画面に戻ります。「↑」「↓」ボタンで音量調整が可能です。「←」ボタンで局の変更が可能です。 「◆」ボタンでワンセグの情報を表示します。「、」ボタンで表示サイズの変更できます。イヤホン・スピー カーどちらでもご利用頂けます。

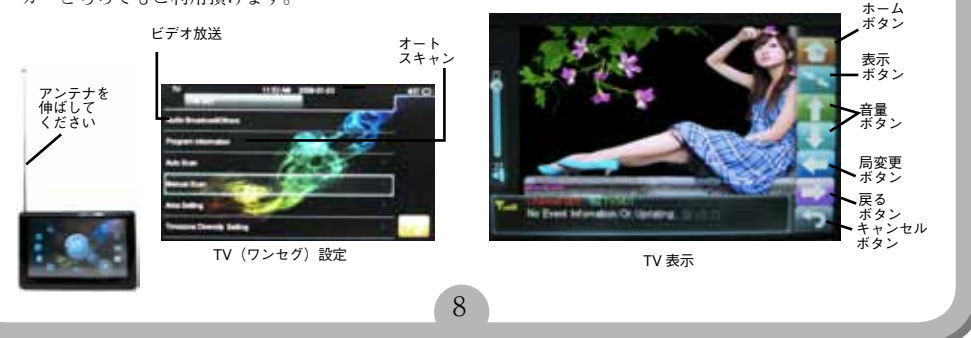

### 6-2. ビデオ (動画再生)

#### 1.再生(表示)/停止

 メインメニューで「ビデオ」を選択すると、ビデオリスト表示になり、「ディレクトリ」を選択し「フラッシュメモリ」か「TF Card (SD)」を選択し、表示されたビデオファイルリストから再生したいファイルを タッチしてください。

2. 動画表示になります。再生中、画面をタッチすると、操作ボタンが表示され、画面右下の「**今**」ボタンをタッ チするとリスト画面に戻ります。画面左の「音量スライダー」で音量調整が可能です。画面左下の「Ⅱ」ボ タンで再生/一時停止が可能です。

#### 2. その他の操作

「▲」「▶」ボタンを押すと前・次ファイルに、長押しで早送り・巻き戻しが出来ます。(ファイル形式によりできない場合があります)「▲」ボタンで表示サイズの変更できます。

#### 3. レジューム機能

表示中、「**う**」ボタンを押しリストに戻るとレジューム保存され、再度再生する場合レジューム再生ができ ます。(ファイル形式によりできない場合があります)

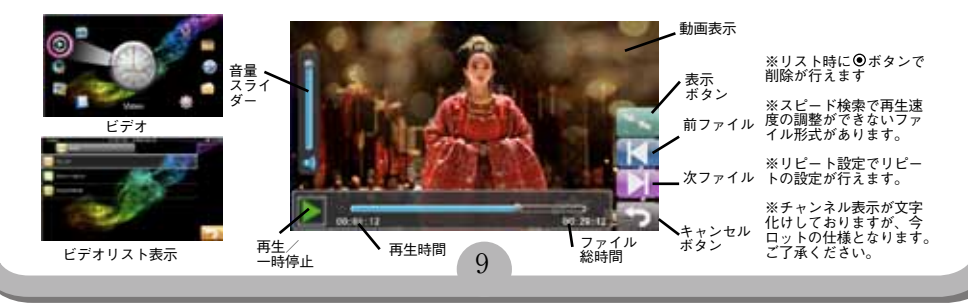

### 6-3. 音楽 (音楽・ボイスレコードファイル再生モード)

#### 1.再生(表示)/停止

 メインメニューで「音楽」を選択すると、音楽リスト表示になり、「ディレクトリ」からライブラリーを 選択し、表示された音楽ファイルリストから再生したいファイルをタッチしてください。
 2. 音楽再生表示になります。再生中、画面をタッチすると、操作ボタンが表示され、画面右下の「つ」ボ タンをタッチするとリスト画面に戻ります。画面左の「音量スライダー」で音量調整が可能です。画面左 下の「III」ボタンで再生/一時停止が可能です。

#### 2. その他の操作

「▲」「▶」ボタンを押すと前・次ファイルに、長押しで早送り・巻き戻しが出来ます。(ファイル形式によりできない場合があります)「▶」ボタンで設定(リビート設定・放送設定・PlayFx・EQ設定・イコライザ・ 画面表示など)の変更できます。「A-B」ボタンで A-B リピートが行えます。再生中開始箇所(A 点)で「A-B」 ボタンを押し、終了点(B 点)でもう一度押すと A と B を繰り返し再生します。「A-B」ボタンを押すとキャ ンセルされます。

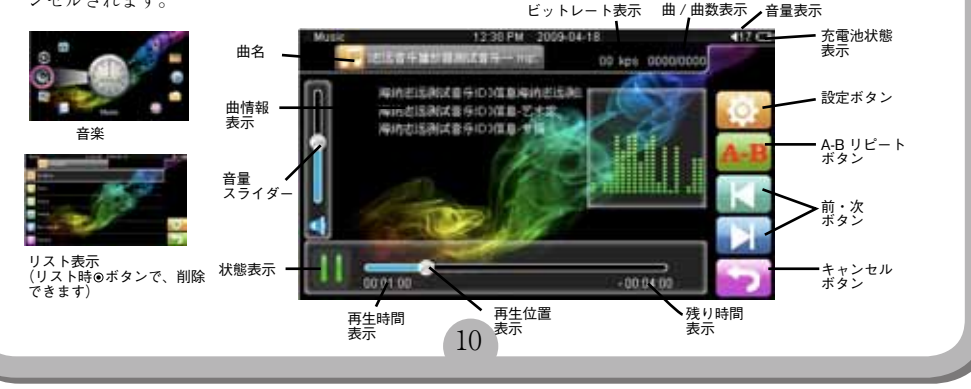

# 6-4. 写真(フォトブラウズ)

#### 1.再生(表示)/停止

1. メインメニューで「写真」を選択すると、写真リスト表示になり、「ディレクトリ」を選択し、次に「フラッシュメモリ」か「TF Card (SD)」を選択し、(または「ブラウズモード」) →再生したいファイル)表示された写真リストから再生したいファイルをタッチしてください

2. 写真表示になります。再生中、画面をタッチすると、操作ボタンが表示され、画面右下の「**り**」ボタンをタッチするとリスト画面に戻ります。

#### 2. その他の操作

「▲」「▶」ボタンを押すと前・次ファイルになります。「 ヘ へ 」ボタンで回転ができます。

#### 3. 写真設定メニュー

写真表示中、「��」ボタンを押すと設定画面になります。回転・拡大・縮小・スライドショー・デスクトップ設定が行えます。

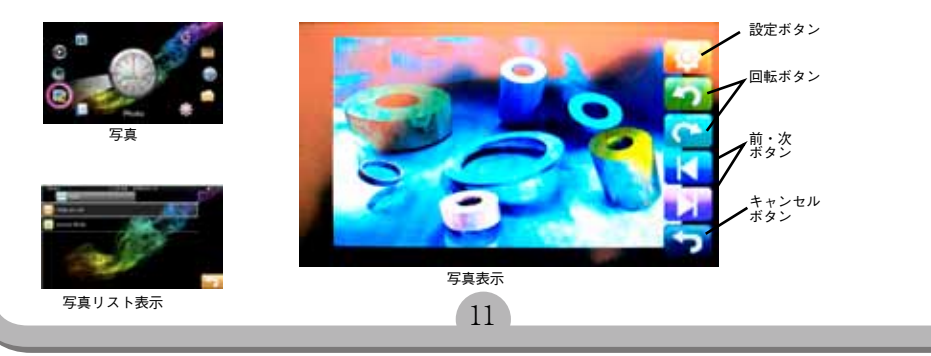

# 6-5. e ブック(テキスト表示)

#### 1.再生(表示)/停止

1. メインメニューで「e ブック」を選択すると、リスト表示になり、「ディレクトリ」で選択し「フラッシュ メモリ」か「TF Card (SD)」を選択し、表示したいファイルをタッチしてください

2. テキスト表示になります。再生中、画面をタッチすると、操作ボタンが表示され、画面右下の「**勺**」ボ タンをタッチするとリスト画面に戻ります。再度表示する場合は「再開」でも可能です。

#### 2. その他の操作

「▲」「▶」ボタンを押すと前・次ファイルになります。

#### 3. 設定メニュー

表示中、「��」ボタンを押すと設定画面になります。ページジャンプ・ブックマーク・フォントサイズ / カ ラー・ブラウズモード・フリップ等の設定が行えます。

#### 4.注意

1.TXT ファイルをサポートしています。PC 通じてダウンロードして TXT 規格として保存します。 設定メニューよりページダウン&アップ・ブックマーク等ご利用できます。

※「ANSI | エンコードの TXT ファイルのみサポート。

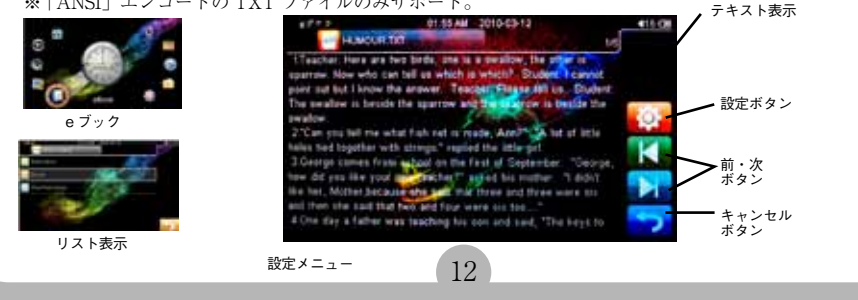

### 6-6.録音(ボイス録音)

#### 1.録音モード

1.メインメニューで「録音」を選択し、ボイス録音モードにして下さい。録音準備モードになります。録音 メニューで、新規録音・録音削除・戻るが選択できます。

#### 2.録音

画面左下の赤い「●」録音ボタンをタッチするとで録音が開始され、録音中にさらに「||」録音ボタンを 押すと、一時停止されます。「▶」ボタンで録音再開します。「↑」ボタンで録音が終了し、保存確認画面が でます。「はい」を選択で保存し、メニューに戻ります。

#### 3. 設定

録音準備モード時に、「**�**」設定ボタンで、「品質(一般品質・高品質)」、「音量」が設定できます。

#### 4.再生

メインメニューで「音楽」を選択し、ライブラリーの「記録されたファイル」にファイルが保存されますの で再生してください。

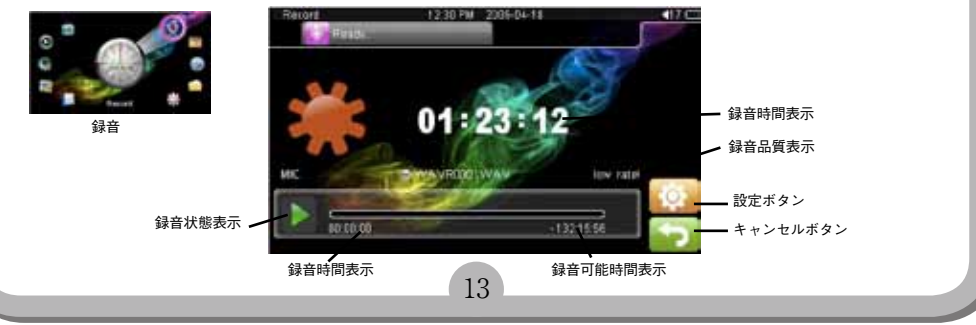

# 6-7. FM (ラジオ)

#### 1. ラジオ視聴

1.メインメニューで「FM」を選択すると、ラジオ表示になります。イヤフォンを右側面の2つある端子の 上に差し込んで視聴してください。ラジオ使用時は必ずイヤフォンを使用してください。 2. ラジオ表示時に、画面右側の「象設定」ボタンをタッチすると、設定リストが表示され、画面右下の「う

ム ラジオ 表示時に、回面石間の「▼ 載定」ホタンをタッテすること、載定リストが表示され、回面石下の「 ) 」ボタンをタッチするとラジオ画面に戻ります。画面左の「音量スライダー」で音量調整が可能です。画 面下部の「周波数スライダ」で直接周波数の指定が可能です。

#### 2. その他の操作・設定

「●」ボタンを押すと前・次局(プリセットされた局)に、長押しでオートシークが出来ます。 「夢」ボタンで設定リストをスクロールさせて「受信地域」を「日本」に設定してください。 次に設定リストの自動検索を押して、チャンネルをプリセットしてご利用ください。

設定リストで、プリセットの保存やチャンネルの削除、ステレオスイッチでオン/オフ、ラジオ感度(高・ ・ ・ 低)が設定できます。

リスト最下部の「FM 録音」で、視聴中のラジオの録音が可能です。録音画面左下の「●」録音ボタンを押 すと録音開始します。「●」キャンセルボタンで保存(音楽メニューの記録されたファイルから視聴)し、 ラジオ画面に戻ります。

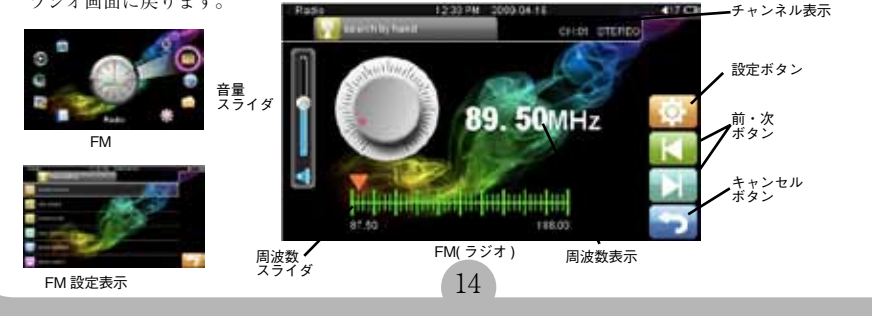

## 6-8. 追加機能(ゲーム・カレンダー)

1. ゲームモード

ゲーム4種がお楽しみいただけますが、サポート外とさせていただきます。

#### 2. カレンダーモード

1.メインメニューで「追加機能」を選択し、「カレンダー」をタッチして下さい。

第2.「♥」ボタンで時間・日付の設定の変更ができます。

日・時感設定時、白抜きの数字の変更したい場所をタッチし、「薄い赤」の選択状態にして、テンキー部で設 定を変更してください。

3.「**5**」ボタンでもどります。「**5**」ボタンを数回押すとでメインメニューに戻ります。

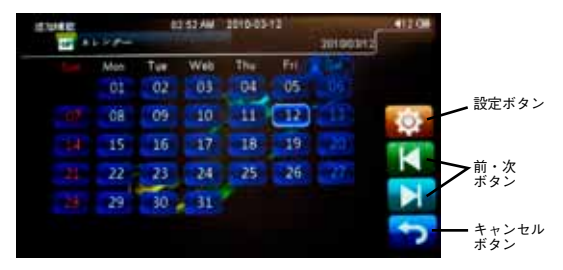

カレンダー表示

15

# 6-9. エクスプローラ(ファイル管理)

#### 1 ファイル管理モード

1.メインメニューで「エクスプローラ」を選択すると、リスト表示になり、「フラッシュメモリ」か「TF Card (SD)」を選択し、表示されたファイルリストから再生したいファイルをタッチすれば直接再生でき ます。画面右下の「**5**」ボタンをタッチするとリスト画面に戻ります。

#### 2. ファイル削除

エクスプローラー内で、音楽やビデオなどファイルを選び、「**④**」キーを押してゴミ箱マークがでますので、 ゴミ箱をタッチすると直接削除できます。

#### 3. ファイル転送

USB 接続し PC から本体にドラッグアンドドロップでデータの転送ができます。再生されないなどの場合は 対応していないファイル形式のことがあります。他形式に変換などお試しください。

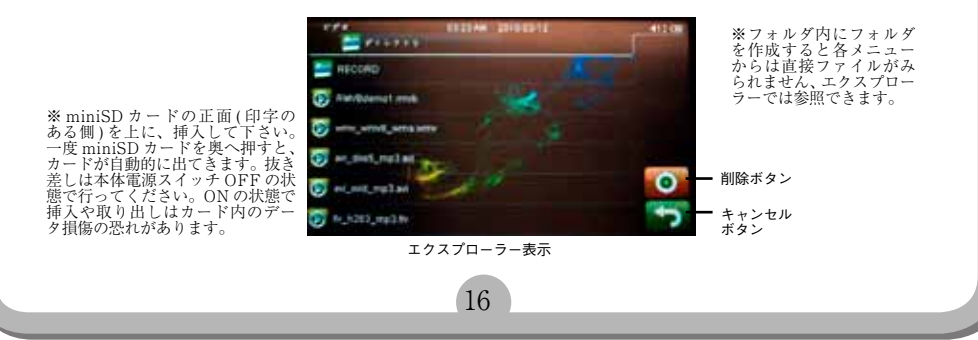

### 6-10. 設定

メインメニューで「設定」を選択し設定モードにして下さい。各項目を設定可能です。「**か**」ボタンでメインメニューに戻ります。 ※主電源スイッチで電源を落とすと設定が反映されません。キャンセルボタンでメニューに戻ってから電源がオフにして下さい。

#### 1. 画面表示設定

バックライト時間:バックライトの点灯時間を5,10,15,20,30秒,常時オンから設定可能です。 輝度:画面の明るさを5段階設定可能です。

バックライトモード(休止時のバックライト):全面黒・半陰から設定可能です。 カトウーン設定:9種類設定可能です。

デスクトップ:デスクトップ画像を8種類設定可能です。(2度押しで選択) インターフェース設定:フォントやカラーを設定可能です。(2度押しで選択)

#### 2. システム設定

画面チェック:タッチのキャリブレーションが可能です。赤い点は、中央→左上→右上 左下→右下の順です) 主電源でもキャンセルできます。 システム情報:システムの情報を表示できます。 システム復元:システムの復元が可能です。 更新:ファームウエアの更新が可能です。

#### 3. 自動シャットダウンタイム

3分、5分、10分、15分、20分、ノーオートシャットダウンの6種自動電源オフ 設定が選べます。(何も操作しないでおくと設定時間で自動オフ)

#### 4. タイミング終了

15分、30分、45分、60分、シャットダウンなしと5種、タイマー電源オフが 設定できます。(操作に無関係に設定時間で自動オフ)

#### 5. キーロック時間

10秒、30秒、5分、10分、ノーキーロックと5種、キーロック時間が設定できます。

#### 6. 言語設定

言語設定: English、ドイツ語、イタリア語、ポルトガル語、オランダ語、フランス語、スペイン語、ロシア語、トルコ語、チェ コ語、デンマーク語、日本語、スウェーデン語、韓国語、ギリシャ語、中国語、タイ語、ヘブライ語など設定可能です。

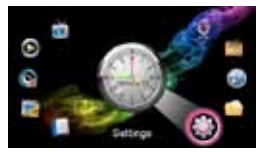

設定

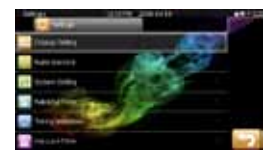

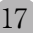

# 7. トラブルシューティング

| トラブル                 | 問題や解決法                            |
|----------------------|-----------------------------------|
| スイッチ ON できない         | 内蔵電池の電圧低下 ? ⇒充電                   |
| 再生できない               | 電源スイッチを一旦 OFF にして、再起動(ON) or リセット |
| プレーできない              | 電池電圧低下?⇒充電                        |
|                      | 音量が0の位置にある?⇒音量アップ                 |
|                      | イヤホン接続不良?⇒ごみ付着していないか              |
|                      | 奥まで挿し込んでいるかを確認して下さい               |
|                      | ファイルを再コピー / ドライブをフォーマットしなおす       |
| アップロード / ダウンロードできない。 | ①本体を再起動。② USB コードの接続具合をチェックする。    |
| またはパソコンにドライブ表示しない    |                                   |
| 録音できない               | ①メモリが足りない。②電圧低下                   |

18

# 8. ご注意

1. 本製品は、水中に入れたり、埃っぽい場所、高温多湿な場所でのご使用はお控え下さい。本プレー ヤーを落としたり、強い衝撃を与えないでください。

2. 本製品は、分解しないでください。保証対象外となります。

 本製品の保証は、本製品のハードウェアのみに適用されます。データ損傷や消失などは、保 証対象外となります。

4. 動画や FLV などご利用には別途ソフトをご用意ください。

5. Windows XP で MP3 ファイルの作成方法は、弊社ホームページの

http://www.thanko.jp/question/question\_mp3.html をご覧下さい。OS により Windows Media Player 10 をご利用になれない場合がございます。その場合は、フリーソフトや、市販のソフト 等を別途ご利用ください。

6. 事故防止のため、運転中、または自転車をお乗りの際のご使用を避けてください。

7.以下のような場合、充電を要します。

プレーヤーの液晶部分に何も表示されない。システムが自動的に閉じてしまった場合、再起動したにもかかわらず、再度自動的にシステムが閉じる場合。ボタンを押しても何も反応が起こらない場合。4時間の充電を行ってください。

19

8. 本プレーヤーは、防水ではありませんので、水分の飛び散りなどにはご注意ください。

9. 製品向上のため本製品の仕様・機能・外観などは予告無く変更される場合があります。ご了承 ください。

10. コンピュータに接続してファイルをダウンロード(またはアップロード)する際、ファイル転送が終了するまで、接続を解除しないようにご注意ください。途中での接続解除は、ファイル破損の原因となります。

11.本プレーヤーを付属のUSBケーブルでコンピュータに接続した場合、コンピュータのUSBポートに電源が供給されているかぎり、自動的に充電が開始されます。

12. 動画変換ができても再生できない場合や、変換できないファイルは未対応のファイルです。弊 社では動画変換に関してのご質問にお答えできない場合がございます。

13. イヤホンの音量を適切に選択してください。耳鳴りなど不調を感じた際、イヤホンの使用をお 止めになるか、音量を小さくしてください。

20

#### ※言語選択

システム復元後は英語モードになっております。Setting の Language を日本語設定変更してお使い下さい。

※ゲーム

ゲーム機能はサポート外とさせていただきます。

#### ※スピーカー

スピーカー出力時はモノラルとなります。(イヤフォン出力はステレオです)

#### ※ FM(ラジオ)

必ずイヤフォンを接続してご利用ください。

#### ※選択

選択画面で、右側にレ点 (チェックマークが入る箇所が選択されています)

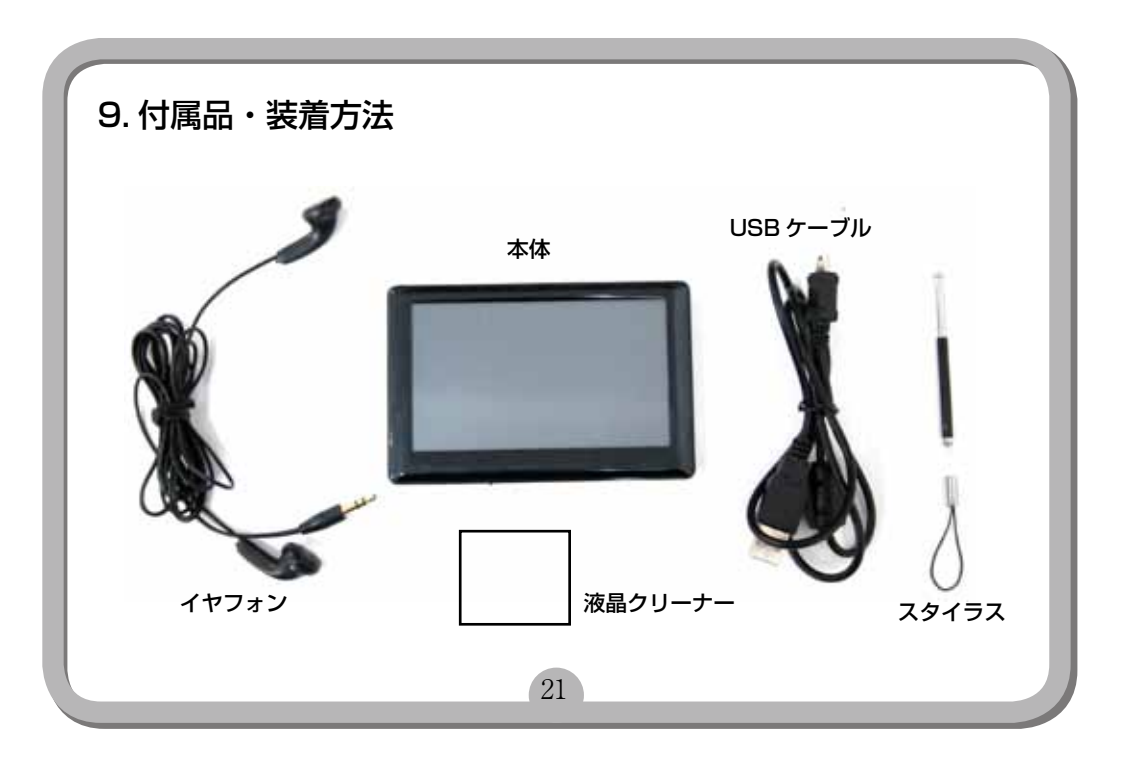

# コンピュータからはずす場合のご注意

USB接続機器をパソコン上から外す場合 は、タスクバー上にある「ハードウェアの 安全な取り外し」を利用してください。

こちらの作業を行わない場合、メモリの破 損などが起こる場合がございますので、ご 注意ください。

タスクバー上に表示されているアイコンを右クリックし、「ハードウェアの安全な取り外し」を選択してください。

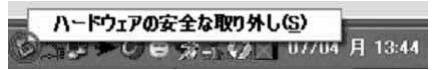

- 2,該当する機器を選択し、「停止」をクリックします。
- 該当するドライブ名を選択し、「OK」 をクリックします。

22

 4.正常であれば、ハードウェアの取り外しが表示されますので、USB機器を 外してください。

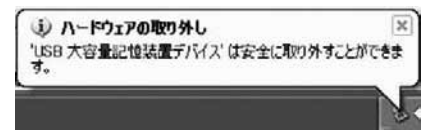

「利用中の為」等の表示がでる場合は、ファ イルの書き込みや、何らかのソフトがUS B機器の中にあるファイルを利用している 可能性がございます。暫く待ってから、再 度作業を行っていただき、利用されている ソフトを終了してから、再度作業を行って いただく等の操作を行ってください。

[製品サービス保証書]

この度は弊社製品をお買い上げ頂き、誠にありがとうございます。 保証期間内にお客様の正常なご使用状態で万一故障した場合には、本保証書記載の保証規定に 従い、修理を実施いたしますので、お買い求めの販売店様に本保証書を添えてお申し出下さい。保証 期間内につきましては無料で修理いたします。尚、やむを得ず郵送を必要とされる場合には、販売店様 までの送料をご負担頂くようお願い申し上げます。

- ※本保証書は再発行をいたしませんので、大切に保管して下さい。
- ※本保証書は日本国内においてのみ有効です。
- 保証期間内でも次の様な場合は有償修理となります。
- ・本保証書をご提示されない場合
- ・本保証書の所定の事項の未記入、字句を訂正されたもの及び販売店・社印または社名または社名 の未記入の場合
- ・火災、地震、水害、落雷、その他の天災地変による故障及び損傷
- ・使用者側での輸送、移動時の落下など、お取り扱いが不適当なため生じた故障及び損傷
- ・説明書に記載の使用方法及び注意事項に反するお取り扱いによって生じた故障及び損傷
- ・改造またはご使用の責任に帰すると認められる故障及び損傷
- ・他の機器との接続が原因で本製品に生じた故障及び損傷

※本製品の故障またはその使用中に生じた直接または間接の損害(データ損失を含む)につきまして は、弊社はその責を負いません。

# サンコー株式会社 サポート部

〒101-0021 東京都千代田区外神田3-14-8 新末広ビルB-3F TEL 03-5297-7143 FAX 03-5297-7144 E-mail support@thanko.jp URL http://thanko.jp/